# Adams&Easy5 Cosimulation Script

Adams&Easy5 Cosimulationı sırasında normal yollarla analize müdahele edilememektedir. Callback Subroutine i ile birlikte Cosimulation sırasında simülasyona, simulation script'i ile müdahele edilebilmektedir. Dışarıdan çağırılan bir kütüphane aracılığıyla bu durum sağlanmaktadır.

Kısaca anlatmak gerekirse, simülasyona müdahele edilmesi gereken yerler için bir sensor oluşturulur. Oluşturulan bu sensor istenilen anda tetiklenecek şekilde ayarlanmalıdır. Örneğin; 1. Saniye ya da herhangi bir yük, hız, deplasman değerine ulaşıldığında sensor tetiklenecek şekilde modellenir. Sonrasıda sisteme callback eklenir ve bu callback e external olarak bir "cbksub" subroutine i tanımlanır. Executable solver ayarlarından external library yol olarak gösterilmelidir. Bu subroutine her bir sensor için tetiklendiği anda çalışma alanınızda bulunacak olan "CONTROLS\_SENSOR\_00x.acf" dosyası içerisindeki simulation script'ini simülasyon sırasında Adams ortamına çağırarak modele dahil edecektir (x sensörünüzün aldığı ID'yi belirtmektedir).

Adams tarafında gerekli ayarlamalar yapıldıktan sonra Control Plugin'i menüsünde "User Defined Library Name" kısmından da bu external library seçilmelidir.

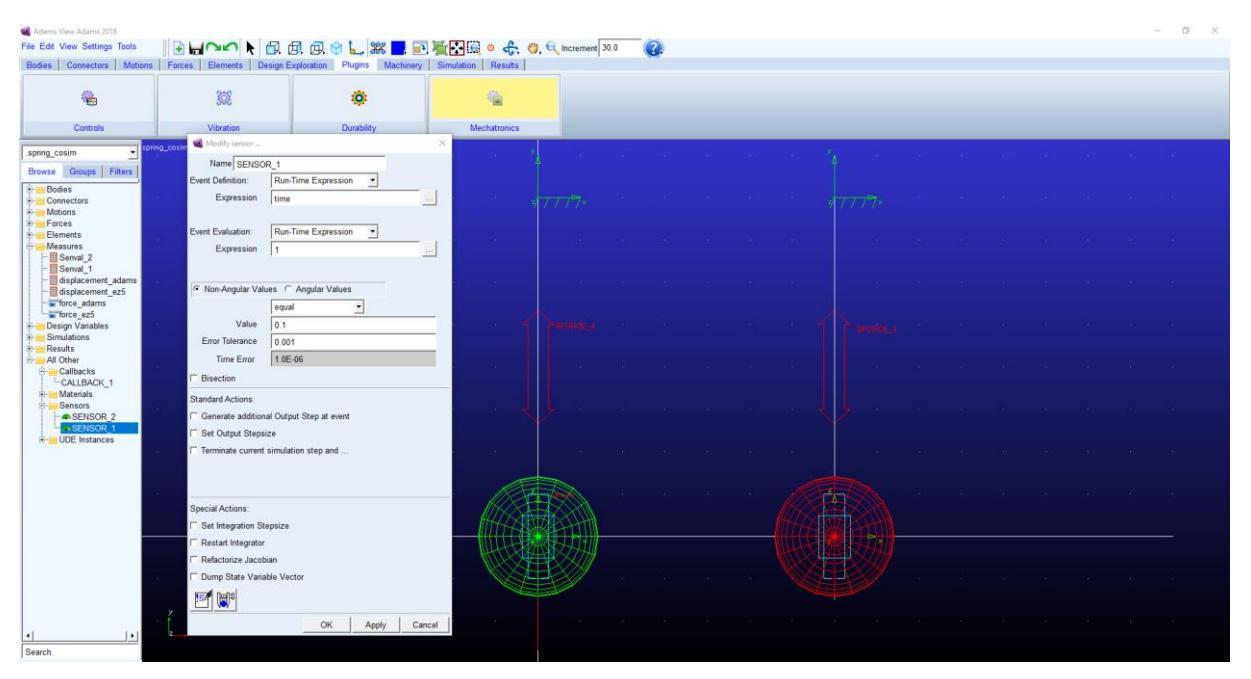

1- Sensör Oluşturulması

figür 1-Sensör

# 2- Callback Oluşturulması

| ৰ Command Navigator                                                       |      | $\times$ | ৰ Callback Create                                |                                   | ×    |        |        |  |  |  |
|---------------------------------------------------------------------------|------|----------|--------------------------------------------------|-----------------------------------|------|--------|--------|--|--|--|
| <pre>+ amachinery + analysis + animation + assembly + atire + aview</pre> |      | <u> </u> | Callback Name<br>Adams Id<br>Routine<br>Priority | .spring_cosim.CALLBACK_1 1 cbksub |      |        |        |  |  |  |
| - callback<br>copy                                                        |      |          |                                                  |                                   | OK I | Apply  | Cancel |  |  |  |
| create                                                                    |      |          |                                                  |                                   |      | rippiy |        |  |  |  |
| delete<br>modify<br>check_messages                                        |      |          |                                                  |                                   |      |        |        |  |  |  |
| + clearance<br>+ colors<br>+ command_server                               |      |          |                                                  |                                   |      |        |        |  |  |  |
| + constraint<br>+ contact                                                 |      |          |                                                  |                                   |      |        |        |  |  |  |
| + contour_plot<br>+ controls<br>+ data_element                            |      |          |                                                  |                                   |      |        |        |  |  |  |
| + defaults<br>+ display_attributes<br>+ entity                            |      |          |                                                  |                                   |      |        |        |  |  |  |
| <pre>+ executive_control + file + floating_marker</pre>                   |      |          |                                                  |                                   |      |        |        |  |  |  |
| + force<br>+ function<br>+ geometry                                       |      |          |                                                  |                                   |      |        |        |  |  |  |
| + graphic_results<br>+ group<br>hardcopy                                  |      |          |                                                  |                                   |      |        |        |  |  |  |
| heip<br>highlight<br> + hotspots                                          |      | <b>.</b> |                                                  |                                   |      |        |        |  |  |  |
| Search                                                                    | Help | Close    |                                                  |                                   |      |        |        |  |  |  |

figür 2-Callback

|                                                            |                |                                    |                                                                                                    | 77.<br>77               |         |                        |                |                |
|------------------------------------------------------------|----------------|------------------------------------|----------------------------------------------------------------------------------------------------|-------------------------|---------|------------------------|----------------|----------------|
| 剩 Function Builder                                         |                |                                    |                                                                                                    |                         |         |                        |                | $\times$       |
| Create or Modify a Function M                              | leasure        | C Full names                       |                                                                                                    |                         | s 💿 Sho | ort names              | C Adams        | s ids          |
| SENVAL (SENSOR_1)                                          |                |                                    |                                                                                                    |                         |         |                        |                |                |
| Math Functions                                             | Assist Meas    | ure Name Senval                    | 1                                                                                                    |                         |         |                        |                | +,             |
| ABS<br>ACOS<br>AINT                                        | Gener<br>Units | ral Attributes                     | A<br>The second second s | xis Attributes<br>abel  |         | Curve Attri<br>Color   | butes          |                |
| ANINI<br>ASIN<br>ATAN<br>ATAN2                             | Legen          | ıd                                 | T <u>y</u><br>Lo                                                                                                    | ype default<br>ower 0.0 | • •     | Thickness<br>Line Type | 0.0<br>default | •              |
| Chebyshev Polynomial<br>COS<br>COSH<br>DELAY               | Getti          | eate Strip Chart<br>ng Object Data | U                                                                                                    | pper 0.0                |         | Symbol                 | default        | <u> </u>       |
| DIM<br>EXP<br>Fourier Cosine Series<br>Fourier Sine Series | Mar            | kers                               | •                                                                                                    |                         |         | Inse                   | rt Object I    | Name           |
| Haversine Step                                             | <u> </u>       | lot Plot Limits                    | ·                                                                                                    |                         | OK      | Apply                  | Ca             | Verify<br>ncel |

3- Sensörlerin doğru çalışıp çalışmadığını görmek için Senval Fonksiyonlarının oluşturulması

figür 3-Senval

# 4- Adams Control ile Plant Export Kısmındaki Gerekli Ayarlamalar

| 🔞 Adams Controls Plant  | : Export           |                                           | ×            |  |  |  |  |  |  |  |
|-------------------------|--------------------|-------------------------------------------|--------------|--|--|--|--|--|--|--|
| Controls Plant          | •                  | Controls_Plant_1                          |              |  |  |  |  |  |  |  |
| File Prefix             |                    | cosimulation                              |              |  |  |  |  |  |  |  |
| Initial Static Analysis |                    | ⊙ No ⊂ Yes                                |              |  |  |  |  |  |  |  |
| Initialization Command  | nd                 |                                           |              |  |  |  |  |  |  |  |
| Input Signal(s)         | From Pinput        | Output Signal(s)                          | From Poutput |  |  |  |  |  |  |  |
| force_x                 |                    | disp<br>vel                               |              |  |  |  |  |  |  |  |
| Re-order Adam           | ns Input Signal(s) | Re-order Adams Output Signal(s)           |              |  |  |  |  |  |  |  |
| none                    |                    | none                                      | ▼ ▲ ▼        |  |  |  |  |  |  |  |
| Target Software         | Easy5              |                                           |              |  |  |  |  |  |  |  |
| Analysis Type           | non_linear 💌       |                                           |              |  |  |  |  |  |  |  |
| Adams Solver Choice     | C++ C FORTRAN      |                                           |              |  |  |  |  |  |  |  |
| Dynamic States Output   |                    |                                           |              |  |  |  |  |  |  |  |
| User Defined Library Na | me                 | C:\Users\b18-oturkan\Desktop\x\cbksub.dll |              |  |  |  |  |  |  |  |
| Adams Host Name         |                    | B18-OTURKAN.bias.local                    |              |  |  |  |  |  |  |  |
|                         |                    | ОК                                        | Apply Cancel |  |  |  |  |  |  |  |

figür 4-Controls Plant

#### 5- Executable Solver Seçimi

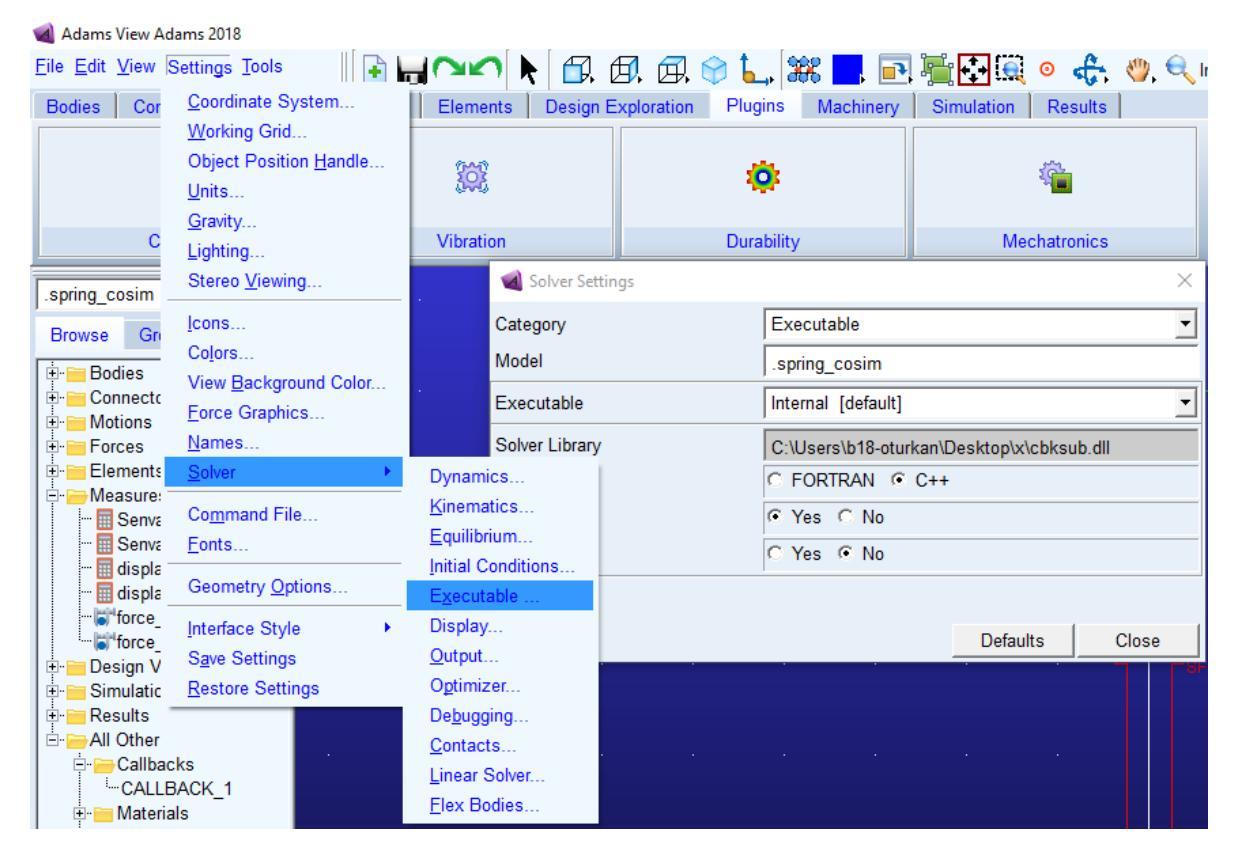

figür 5-Solver Seçimi

### 6- "CONTROLS\_SENSOR\_00x.acf" Script dosyalarının yapılandırılması

|   | C:\Users\b18-oturkan\Desktop\x\CONTROLS_SENSOR_001.acf - Notepad++ |              |                |              |                  |                 |       |                   |                |               |             |                 |                |     |   |  |       |
|---|--------------------------------------------------------------------|--------------|----------------|--------------|------------------|-----------------|-------|-------------------|----------------|---------------|-------------|-----------------|----------------|-----|---|--|-------|
| F | ile                                                                | <u>E</u> dit | <u>S</u> earch | <u>V</u> iew | E <u>n</u> codir | ng <u>L</u> ang | guage | Se <u>t</u> tings | T <u>o</u> ols | <u>M</u> acro | <u>R</u> un | <u>P</u> lugins | <u>W</u> indow | 2   |   |  |       |
|   | 6                                                                  | 9 🗄          | i 🔁            | ار 🕒         | ) <b>X</b> [     | b 💼             | 76    | 尚 4               | g   👒          | ج   נ         |             | Ep 🛚 🛛          | JF 🥦 📡         | 🕗 🖿 | ۲ |  | , iic |
| E | CONTROLS_SENSOR_001.acf                                            |              |                |              |                  |                 |       |                   |                |               |             |                 |                |     |   |  |       |
| Γ | 1                                                                  | DE           | ACTIVA         | ATE/SF       | ORCE,            | ID=4            |       |                   |                |               |             |                 |                |     |   |  |       |
| L | 2                                                                  | DE           | ACTIVA         | ATE/SE       | NSOR,            | ID=1            |       |                   |                |               |             |                 |                |     |   |  |       |
| L |                                                                    |              |                |              |                  |                 |       |                   |                |               |             |                 |                |     |   |  |       |
| L |                                                                    |              |                |              |                  |                 |       |                   |                |               |             |                 |                |     |   |  |       |
|   |                                                                    |              |                |              |                  |                 |       |                   |                |               |             |                 |                |     |   |  |       |

figür 6-Simulation Script

### 7- Easy5 Modelinin çağırılması ve Control Plantının eklenmesi

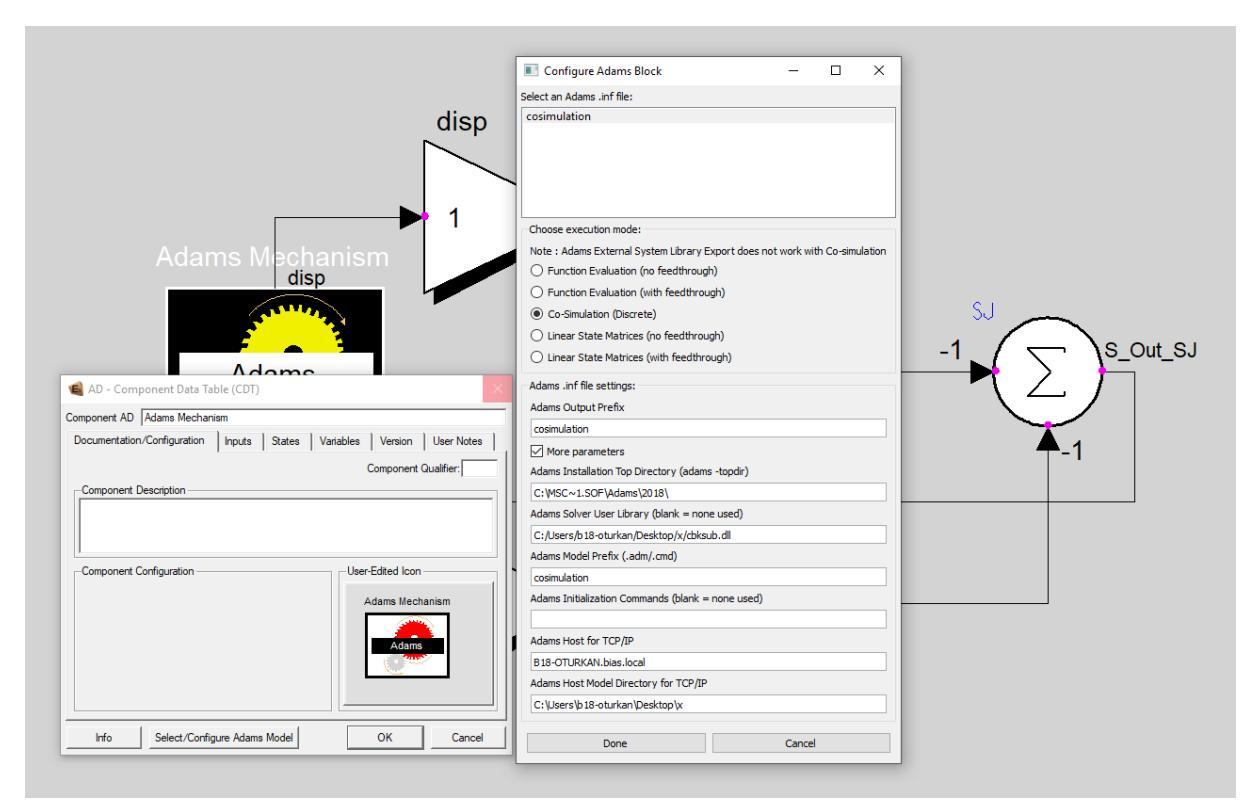

#### figür 7-Easy5 Cosim

**Ek Not:** Solver olarak C++ seçilmelidir.

Gerekli Fortran dosyası, \*.dll Library dosyası ve örnek simulation scriptleri ile birlikte örnek modeli ekte bulabilirsiniz.

Örnekte; Sensor-1, 0,1. saniyede tetikleniyor ve CBKSUB aracılığıyla "CONTROLS\_SENSOR\_001.acf" içerisindeki scripti aktif hale getiriyor. Bu script, Sol kısımdaki Part üzerindeki Yay kuvveti deaktif olmaktadır. Sonrasında ise 0,2. Saniyede Sensor-2 tetikleniyor ve yine CBKSUB aracılığıyla "CONTROLS\_SENSOR\_002.acf" içerisindeki script aktif hale geliyor. Bu script önceki script ile deaktif hale getirilen Yay kuvvetini tekrardan aktifleştiriyor ve analiz tamamlanıyor.